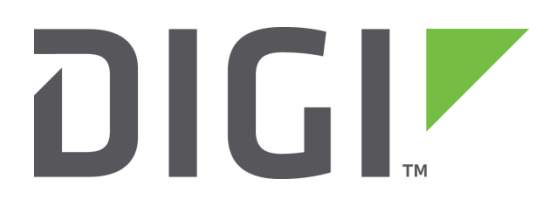

# **Quick Note 3**

## Backup and restore configuration files

Digi Technical Support

February 2016

#### Contents

| 1 | Ver  | sion                                           | 2  |  |  |
|---|------|------------------------------------------------|----|--|--|
| 2 | Bac  | Backup the configuration                       |    |  |  |
|   | 2.1  | Locate the files                               | 3  |  |  |
|   | 2.2  | Back up the routers files to a secure location | 5  |  |  |
| 3 | Res  | tore the configuration                         | 6  |  |  |
|   | 3.1  | Backup/Restore from the web GUI                | 8  |  |  |
|   | 3.1. | 1 Backup the router's configuration files      | 8  |  |  |
|   | 3.1. | 2 Restore the router's configuration files 1   | .0 |  |  |

## 1 VERSION

| Version Number | Status                                                                               |
|----------------|--------------------------------------------------------------------------------------|
| 1.0            | Published                                                                            |
| 1.1            | Post release 4.981 Passwords are kept in a new file pwds.da0.                        |
| 2.0            | Updated and rebranded                                                                |
| 2.1            | Added SSL cert & key, SSH key, logcodes.dif                                          |
| 3.0            | Updated and rebranded                                                                |
| 3.1            | Updated screenshots and instructions for<br>new web interface, rebranding (Feb 2016) |

#### 1.1 Corrections

Requests for corrections or amendments to this Quick Note are welcome and should be addressed to: tech.support@digi.com

Requests for new Quick Notes can be sent to the same address.

## **2** BACKUP THE CONFIGURATION

To backup the individual configuration files, follow the process below.

#### 2.1 Locate the files

Browse to:

Administration - File Management > FLASH Directory

#### Administration - File Management > FLASH Directory

| mirror              | 101280 bytes   | ro | 13:10:36, 01 Feb 2015 |
|---------------------|----------------|----|-----------------------|
| <u>image</u>        | 4773405 bytes  | rw | 09:01:09, 02 Feb 2016 |
| image4              | 4773405 bytes  | rw | 09:01:09, 02 Feb 2016 |
| wr44v2.web          | 1608187 bytes  | rw | 09:01:09, 02 Feb 2016 |
| logcodes.txt        | 21416 bytes    | rw | 09:01:10, 02 Feb 2016 |
| sreqs.dat           | 4096 bytes     | rw | 16:45:35, 02 Feb 2016 |
| sreqs.fac           | 4096 bytes     | ro | 13:10:36, 01 Feb 2015 |
| manual.sb           | 26114 bytes    | rw | 09:01:10, 02 Feb 2016 |
| activate.sb         | 32636 bytes    | rw | 09:01:10, 02 Feb 2016 |
| CAcert.cer          | 1371 bytes     | rw | 13:10:36, 01 Feb 2015 |
| prlupdate.sb        | 30569 bytes    | rw | 09:01:10, 02 Feb 2016 |
| provision.sb        | 19226 bytes    | rw | 09:01:10, 02 Feb 2016 |
| gobiact.sb          | 24751 bytes    | rw | 09:01:10, 02 Feb 2016 |
| pppfcs.sb           | 7460 bytes     | rw | 09:01:10, 02 Feb 2016 |
| <u>queryimsi.sb</u> | 10282 bytes    | rw | 09:01:10, 02 Feb 2016 |
| python.zip          | 1736922 bytes  | rw | 09:01:10, 02 Feb 2016 |
| wizards.zip         | 382678 bytes   | rw | 09:01:10, 02 Feb 2016 |
| privpy.enc          | 61524 bytes    | rw | 09:01:10, 02 Feb 2016 |
| <u>carriers.txt</u> | 144 bytes      | rw | 09:01:12, 02 Feb 2016 |
| fpga.rbf            | 392109 bytes   | rw | 09:01:10, 02 Feb 2016 |
| loqcodes.dif        | 10 bytes       | rw | 12:40:12, 03 Feb 2016 |
| config.fac          | 16479 bytes    | ro | 09:01:10, 02 Feb 2016 |
| <u>fw.txt</u>       | 762 bytes      | rw | 16:45:35, 02 Feb 2016 |
| <u>fw.fac</u>       | 762 bytes      | ro | 09:01:10, 02 Feb 2016 |
| <u>×3prof</u>       | 4096 bytes     | rw | 16:45:34, 02 Feb 2016 |
| cert01.pem          | 1371 bytes     | rw | 09:01:10, 02 Feb 2016 |
| privrsa.pem         | 1679 bytes     | rw | 09:01:10, 02 Feb 2016 |
| att.cwe             | 34790809 bytes | rw | 09:01:12, 02 Feb 2016 |
| att.nvu             | 45590 bytes    | rw | 09:01:12, 02 Feb 2016 |
| verizon.cwe         | 34777444 bytes | rw | 09:01:12, 02 Feb 2016 |
| verizon.nvu         | 71556 bytes    | rw | 09:01:13, 02 Feb 2016 |
| sprint.nvu          | 109299 bytes   | rw | 09:01:13, 02 Feb 2016 |
| canada.cwe          | 34710138 bytes | rw | 09:01:13, 02 Feb 2016 |
| rogers.nvu          | 18900 bytes    | rw | 09:01:13, 02 Feb 2016 |
| <u>telus.nvu</u>    | 19687 bytes    | rw | 09:01:13, 02 Feb 2016 |
| <u>bell.nvu</u>     | 42790 bytes    | rw | 09:01:13, 02 Feb 2016 |
| generic.nvu         | 47688 bytes    | rw | 09:01:13, 02 Feb 2016 |
| templog.c1          | 131072 bytes   | ro | 15:34:26, 02 Feb 2016 |
| privSSH.pem         | 902 bytes      | rw | 15:35:04, 02 Feb 2016 |
| pwds.da0            | 215 bytes      | rw | 11:03:49, 03 Feb 2016 |
| config.da0          | 2417 bytes     | rw | 11:03:48, 03 Feb 2016 |

Up to 6 files may need to be saved from the router's flash memory. The first four files will be present on all routers: x3prof (X.25 PAD profiles) sregs.dat (Serial (ASY) port S registers) pwds.dao (Encrypted passwords) config.dao (Main configuration parameters)

The next two files will only be present if the firewall and event logcodes have been edited and saved.

**logcodes.dif** (the event handler logcodes file)

fw.txt (Firewall script file)

If these files are not present, then only the four files above need to be backed up for restore.

Check for a SSH private key file & SSL private key and certificate files.

privrsa.pem (SSL private key)

certo1.pem (SSL server certificate)

privSSH.pem (Server private SSH key)

**NOTE**: The file names might not be named exactly as shown, but will be in the format "priv\*.pem" and "cert\*.pem". It is not possible to extract the private key files named "priv\*.pem"; these will need to be recreated.

#### 2.2 Back up the router's files to a secure location

Right click each file and choose to save the file to desktop, then move the files to a secure location such as a backed up file server. E.g . C:\backup\

### **3 RESTORE THE CONFIGURATION**

In a disaster recovery situation, obtain a spare router and ensure the firmware is at the same level as the previous router. Via the serial ASY o connection and terminal emulation software, configure a temporary IP address on Ethernet o in the same subnet as the attached PC to facilitate an FTP connection.

The Serial settings required are:

115200, 8-none-1, no flow control

Assign an IP address to the router.

For example:

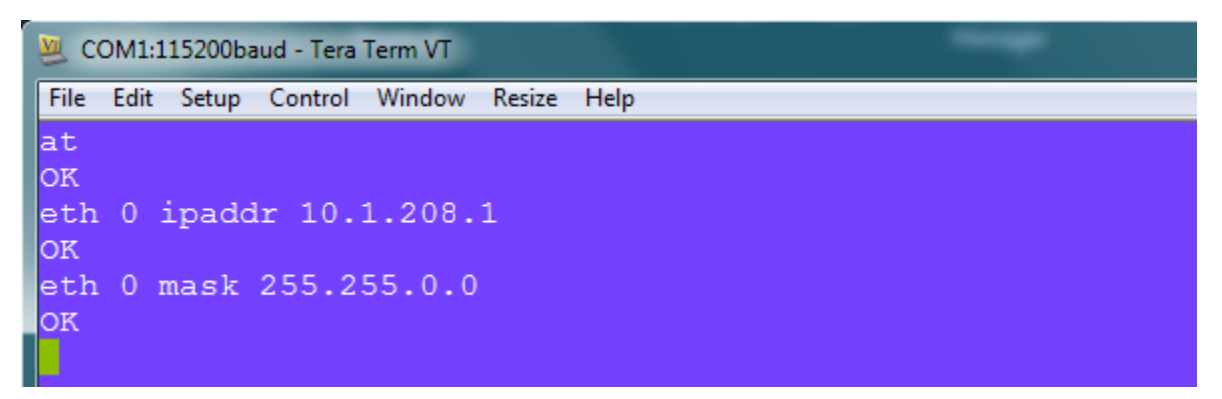

Figure 2: Commands via serial

Check the serial coms:

at Set the IP address: eth 0 ipaddr 10.1.208.1 Set the Subnet mask: eth 0 mask "255.255.0.0" The files in the example have been placed in C:\backup\ - see section 2.2

| c:\backup>dir                                                                                                    |
|----------------------------------------------------------------------------------------------------|
| Volume Serial Number is 1284-65CE                                                                                                    |
| Directory of c:\backup                                                                                                    |
| 23/08/2012 12:04 <dir> .   23/08/2012 12:04 <dir> .   23/08/2012 11:56 1,209 config.da0   23/08/2012 11:56 762 fw.txt   23/08/2012 11:56 19 logcodes.dif   23/08/2012 11:56 154 pwds.da0   23/08/2012 11:55 4,096 sregs.dat   23/08/2012 11:55 4,096 staprof   23/08/2012 11:55 20,817,764,352 bytes free</dir></dir> |
| c:\backup>                                                                                                    |

FTP the 6 backed up files on to the router.

| 📾 Administrator: C:\Windows\system32\cmd.exe                        |   |
|---------------------------------------------------------------------|---|
|                                                                     | ר |
| c:\backup}ftp 10.1.208.1                                            |   |
| 220 FP Server Readu                                                 |   |
| User (10.1.208.1:(none)): username                                  |   |
| 331 Enter PASS command                                              |   |
| rassword:<br>230 usewname logged in                                 |   |
| ftp bin                                                             | - |
| 200 Туре I ОК                                                       |   |
| ftp> lcd C:\backup                                                  |   |
| Local directory now c:\backup.                                      |   |
| mult_config.da0?                                                    |   |
| 200 Port command okay                                               |   |
| 150 Opening data connection for STOR config.da0                     |   |
| 226 File received OK (1209 bytes). Files open: 0                    |   |
| rup 1207 Dytes sent in 0.023econus 00.43kDytes/sec.                 |   |
| 200 Port command okay                                               |   |
| 150 Opening data connection for STOR fw.txt                         |   |
| 226 File received OK (762 bytes). Files open 0                      |   |
| TCD: 762 Dyces sent in 0.035econas 27.31KDyces/sec.                 |   |
| 200 Port command okay                                               |   |
| 150 Opening data connection for STOR logcodes.dif                   |   |
| 226 File received OK (19 bytes). Files open: 0                      |   |
| TTD: 17 Dytes sent in 0.02Seconds 0.77KDytes/sec.<br>mult muds da0? |   |
| 200 Port command okay                                               |   |
| 150 Opening data connection for STOR pwds.da0                       |   |
| 226 File received OK (154 bytes). Files open: 0                     |   |
| ttp: 154 bytes sent in 0.02Seconds 8.11kbytes/sec.                  |   |
| 200 Port command okav                                               |   |
| 150 Opening data connection for STOR sregs.dat                      |   |
| 226 File received OK (4096 bytes). Files open: 0                    |   |
| ftp: 409b bytes sent in 0.04Seconds 91.02Kbytes/sec.                |   |
| 200 Port command okay                                               |   |
| 150 Opening data connection for STOR x3prof                         |   |
| 226 File received OK (4096 bytes). Files open: 0                    |   |
| ttp: 409b bytes sent in 0.04Seconds 95.26Kbytes/sec.                |   |
| 221 Goodbye, Files left open: 0                                     |   |
|                                                                     | - |
| ✓ III ► .                                                           | ÷ |

Open a command prompt:

Start > Run > cmd

FTP to the configured IP address:

ftp 10.1.208.1

Enter the username and password to login (u=username / p=password)

| Change to binary mode:      |
|-----------------------------|
| bin                         |
| Change the local directory: |
| Lcd C:\backup               |
| Now transfer the files:     |
| mput *                      |
| Logout:                     |
| hve                         |

Reboot the router. When the router restarts, the configuration is restored.

#### 3.1 Backup/Restore from the web interface

#### 3.1.1 Backup the router's configuration files

The files can be backed up/restored via the router's web interface if required.

#### Browse to Administration - Backup/Restore

#### Administration - Backup/Restore

| Backup configuration to a file on your PC or server.    |                                               |                                                                  |  |  |  |  |
|---------------------------------------------------------|-----------------------------------------------|------------------------------------------------------------------|--|--|--|--|
|                                                         | ◄                                             | Include passwords in the backup file.                            |  |  |  |  |
|                                                         |                                               | Include CA certificates in the backup file.                      |  |  |  |  |
|                                                         |                                               | Include certificates and keys in the backup file.                |  |  |  |  |
|                                                         | ◄                                             | Include MySQL database file in the backup file.                  |  |  |  |  |
|                                                         |                                               | Include routing protocol configuration files in the backup file. |  |  |  |  |
|                                                         | Backup                                        |                                                                  |  |  |  |  |
| Restore configuration from a file on your PC or server. |                                               |                                                                  |  |  |  |  |
|                                                         | Restore From File: Choose File No file chosen |                                                                  |  |  |  |  |
|                                                         | Restore                                       |                                                                  |  |  |  |  |

Under "Backup configuration to a file on your PC or server", you have the option of saving such items as passwords, certificates, MySQL database file, and routing protocol configuration files by ticking or not ticking the particular option.

Click the "**Backup**" button.

| File Downlo | ad                                                                                                    |  |  |  |  |  |
|-------------|----------------------------------------------------------------------------------------------------|--|--|--|--|--|
| Do you      | Do you want to open or save this file?                                                                                                    |  |  |  |  |  |
| 9           | Name: backcfg.zip                                                                                                    |  |  |  |  |  |
|             | Type: Compressed (zipped) Folder                                                                                                    |  |  |  |  |  |
|             | From: 10.1.208.1                                                                                                    |  |  |  |  |  |
|             | Open Save Cancel                                                                                                    |  |  |  |  |  |
| 🗸 Alway     | ✓ Always ask before opening this type of file                                                                                                    |  |  |  |  |  |
| 2           | While files from the Internet can be useful, some files can potentially harm your computer. If you do not trust the source, do not open or save this file. What's the risk? |  |  |  |  |  |

Then **Save** the files to a secure location.

| 🕞 🕘 - 🔒 🕨 backct          | ʻg.zip                               | ✓ Search backcfg.zip | ٩               |  |  |  |
|---------------------------|--------------------------------------|----------------------|-----------------|--|--|--|
| File Edit View Tools Help |                                      |                      |                 |  |  |  |
| Organize 🔻 Extract        | Organize ▼ Extract all files III ● 2 |                      |                 |  |  |  |
| 🔶 Favorites               | Name                                 | Туре                 | Compressed size |  |  |  |
| 🐌 Downloads 😑             | cert01.pem                           | PEM File             | 2 KB            |  |  |  |
| 💻 Desktop                 | config.da0                           | DA0 File             | 2 KB            |  |  |  |
| laces Recent Places       | 📄 fw.txt                             | Text Document        | 1 KB            |  |  |  |
| 🤳 auto (mtk-vm            | pwds.da0                             | DA0 File             | 1 KB            |  |  |  |
|                           | sregs.dat                            | DAT File             | 1 KB            |  |  |  |
| 门 Libraries               | x3prof                               | File                 | 1 KB            |  |  |  |
| -                         | •                                    |                      | 4               |  |  |  |

Check for a SSH private key file & SSL private key and certificate files.

privrsa.pem (SSL private key)

certo1.pem (SSL server certificate)

privSSH.pem (Server private SSH key)

**NOTE**: The file names might not be named exactly as shown, but will be in the format "priv\*.pem" and "cert\*.pem". It is not possible to extract the private key files named "priv\*.pem"; these will need to be recreated.

#### 3.1.2 Restore the router's configuration files

Click the "Choose File" button and select the location of the file where the backup was saved earlier.

#### Administration - Backup/Restore

Backup configuration to a file on your PC or server.

- Include passwords in the backup file.
- Include CA certificates in the backup file.
- Include certificates and keys in the backup file.
- Include MySQL database file in the backup file.
- Include routing protocol configuration files in the backup file.

Backup

Restore configuration from a file on your PC or server.

Restore From File: Choose File backcfg.zip

Restore

| Filename   | Status           | Transfer | CRC |
|------------|------------------|----------|-----|
| x3prof     | Written to flash | 100%     | ОК  |
| sregs.dat  | Written to flash | 100%     | ОК  |
| cert01.pem | Written to flash | 100%     | ОК  |
| fw.txt     | Written to flash | 100%     | ОК  |
| pwds.da0   | Written to flash | 100%     | ОК  |
| config.da0 | Written to flash | 100%     | ОК  |

| Progress                            |  |
|-------------------------------------|--|
| Configuration Restore Started       |  |
| Receiving ZIP file                  |  |
| Files successfully written to flash |  |
| Configuration Restore ended         |  |

Configuration restoration complete. Click here to reboot the unit.

Next click the "**Restore**" button.

The file restoration will begin and finally all the files that were backed up will be restored to the router. Reboot the router.